June 2023

# YE - A-8 – ACCRUE ACCOUNTS PAYABLE (NO OPEN PURCHASE ORDERS)

## Source Documents: Goods and Services Invoices Interagency Services Invoices Payroll/Travel Invoices

Module: General Ledger (GL)

Roles:

GL Journal Processor GL Journal Approver **Purpose:** The A-8 entry accrues expenditures for valid encumbrances (commitments) and obligations for the fiscal year just ended.

In FI\$Cal, three accounting events accrue amounts for valid encumbrances (commitments) and obligations:

- 1. Open purchase orders budget checked and dispatched as of June 30.
- 2. Vouchers entered and budget checked through period 12, but not scheduled for payment before June 30.
- 3. Adjusting entry journal(s) in Period 998 for any valid obligations (goods or services) received/performed but not vouchered for payment by June 30.

This eLearning will provide guidance on the third accounting event to record the A-8 accrual for the department's expenditure obligations. Departments shall analyze invoices not associated with open purchase orders (not encumbered) that must be accrued at year-end and identify the invoice type, such as goods, services, payroll, travel, and interagency services.

# Departments should use the auto-reverse function to reverse A-8 entries in the new fiscal year.

The A-8 entry will debit an expenditure account, and credit a current liability account based on the invoice type (e.g., payroll, travel, goods, and services).

| Debit | 5X.    | XXXXX               | Expenses                               |                                                                                                    |
|-------|--------|---------------------|----------------------------------------|----------------------------------------------------------------------------------------------------|
|       | Credit | 2000100             | Accrued Accounts Payable               | Corporation<br>Exempt Corporation<br>Individual/Sole Proprietor<br>Partnership<br>Estate or Trust<br>Employee         |
|       | Credit | 2010000/<br>2011000 | Due to Other Funds/<br>Appropriations* | CA State Departments (includes CSU & CSU Trustees)                                                                    |
|       | Credit | 2020000             | Due to Federal Government              | Federal Government                                                                                                    |
|       | Credit | 2021000             | Due to Local Governments               | Local Governments (Includes Cities and Counties)                                                                      |
|       | Credit | 2024000             | Due to Other Governmental<br>Entities  | Other Governmental Entities (Includes School<br>Districts, Community Colleges, Regents/UCs and<br>Other State Govt's) |

## **Expenditure Obligation Accrual**

\*Journal lines posted to Account 201XXXX – Due to Other Funds/Appropriations should include values in the "Affiliate" (BU) and "Fund Affiliate" (Fund) fields. This information will be system-generated on the year-end Report No. 7, Subsidiaries on File. Adding the Affiliate and Fund Affiliate on both the debit and credit lines will be helpful for research purposes.

To ensure the appropriate liability account is used for the A-8 entry on goods and services invoices, departments should review the supplier classifications by following the Review Suppliers navigation process below or running the DFQ\_AP\_04\_Supplier\_Search query.

To look up the **Supplier classification** for goods and services invoices:

- 1 Navigate to Main Menu > Suppliers > Supplier Information > Add/Update > Review Suppliers
- **2** Enter the supplier ID in the **Supplier ID** field.
- **3** Click **Search**, and the supplier information should populate.
- 4 Click the Additional Supplier Info tab to view the supplier classification. With this information, goods and services invoices can be grouped by supplier type to reduce the number of accrual entries.

| Main Menu        | <ul> <li>Suppliers -</li> </ul> | > Supplier Information | ation 👻 > Add/Up | date 👻 >    | Review Suppliers |                 |                         |                        |
|------------------|---------------------------------|------------------------|------------------|-------------|------------------|-----------------|-------------------------|------------------------|
| Review St        | uppliers                        |                        |                  |             |                  |                 |                         |                        |
| Search Chiena    |                                 |                        |                  |             |                  |                 |                         | 2                      |
|                  | *SetID STATE                    | Q                      |                  |             |                  | Suppl           | lier ID 000000220       | Short Name             |
|                  | Equal to                        | ~                      | Na               | me          |                  |                 | Equal to                | ✓                      |
|                  | Equal to                        | ~                      | Withholding Na   | me          |                  | Classific       | ation                   | ~                      |
|                  | Supplier Status                 | ~                      |                  |             |                  |                 | Туре                    | ~                      |
|                  |                                 |                        |                  |             |                  | Persis          | tence                   | ~                      |
|                  | Equal to                        | ~                      | Addre            | 188         |                  |                 | City                    |                        |
|                  | Customer Number                 |                        |                  |             |                  | Co              | ountry Q                |                        |
|                  | ID Type Tax Ident               | fication Number(TIN) 🗸 |                  |             |                  |                 | State                   |                        |
| ×                | VAT Registration ID             |                        |                  |             |                  | F               | Postal                  |                        |
|                  | Withholding Tax ID              |                        |                  |             |                  | Bank Acco       | ount#                   |                        |
|                  | Max Rows 300                    |                        |                  |             |                  | Search 3        | Clear                   | Add Supplier           |
| Search Res       | s <del>vito</del>               | -                      |                  |             |                  | Personalize   F | Find   View All   💷   🔜 | First 🚯 1-3 of 3 🛞 Lar |
| Main Information | aion Additional Supplier I      | nfo Audit Information  |                  |             |                  |                 |                         |                        |
| Status           | Classification                  | Persistence            | AR Number        | Withholding | Wthd Name        | VAT Supplier    | Open For Ordering       | Sanctions Status       |
| Approved         | Corporation                     | Regular                |                  |             |                  |                 | 2                       | Valid                  |
| Approved         | Corporation                     | Regular                |                  |             |                  |                 | 2                       | Valid                  |
|                  |                                 |                        |                  |             |                  |                 |                         |                        |

Prepared by Department of Finance, Fiscal Systems and Consulting Unit

After the invoices have been separated by type and supplier classification for goods and services invoices, the GL Journal Processor can enter the journal entries in the GL Module.

To enter the A-8 journal entry, the **GL Journal Processor** will create a new journal.

- 1 Navigate to Main Menu > General Ledger > Journals > Journal Entry > Create/Update Journal Entries
- 2 Click Add a New Value tab
- 3 Enter your Business Unit
- 4 Enter a Journal Date of 6/30/20XX for the fiscal year ended
- 5 Click Add

| 1 | Favorites 🗸     | Main Menu 🗸       | > General Ledger 🗸 | <ul> <li>Journals</li> </ul> | 👻 > Journ | al Entry 👻 🔿 | Create/Update | Journal Entries |
|---|-----------------|-------------------|--------------------|------------------------------|-----------|--------------|---------------|-----------------|
|   |                 |                   |                    |                              |           |              |               |                 |
|   | Create/Upda     | te Journal Entri  | es                 |                              |           |              |               |                 |
|   | Eind an Existi  | ng Value2 Add a I | New Value          |                              |           |              |               |                 |
| 3 | Business Unit 8 | 860 Q             |                    |                              |           |              |               |                 |
| 4 | Journal Date 0  | 6/30/20XX 🛐       |                    |                              |           |              |               |                 |
| 5 | Add             |                   |                    |                              |           |              |               |                 |

The GL Journal Processor will create the journal Header.

- Enter a Journal Description/Legal Authority and Reason for Request. Begin the description with A-8 Accounts Payable Accrual FY 20XX (example below)
- 2 Ledger Group will default to MODACCRL
- 3 Enter ACC as the Source
- 4 Click the Adjusting Entry drop-down and select Adjusting Entry
- 5 Period will default to 998
- 6 Click on Reversal: and select Beginning of Next Period, click OK.

| Header Lines       | Totals Errors                                | Approval                             |             |                   |                               |             |
|--------------------|----------------------------------------------|--------------------------------------|-------------|-------------------|-------------------------------|-------------|
| Bus                | iness Unit 8860 De                           | epartment of Finance                 | Jo          | urnal ID NEXT     | Journal Date                  | 06/30/20XX  |
| Journal Descriptio | on/Legal Authority and<br>Reason for Request | A-8 Accounts Payable Accru           | ial FY 20XX |                   |                               | <u>[</u> 2] |
| 2 [                | *Ledger Group                                | 209 characters remaining<br>MODACCRL | 4 [         | Adjusting Entry A | djusting Entry                |             |
|                    | Ledger                                       | Q                                    |             | Fiscal Year       | 20XX                          |             |
| SC                 | O Type of Transaction                        | Q                                    | 5 [         | Period            | 998 🔍                         |             |
| 3 [                | *Source                                      | ACC Q                                |             | ADB Date          | 06/30/20XX                    |             |
| Refer              | rence Number/SCO TC                          |                                      |             |                   | Auto Generate Lines           |             |
|                    | Journal Class                                | ٩                                    |             |                   | Save Journal Incomplete Statu | IS          |
|                    | PS TC                                        | GL                                   |             |                   | Autobalance on 0 Amount Line  | e           |
|                    | SJE Type                                     |                                      | ~           |                   | СТА                           |             |
|                    |                                              | Currency Defaults: USD / CR          | RNT / 1     |                   |                               |             |
|                    |                                              | Attachments (0)                      |             |                   |                               |             |
|                    | 6                                            | Reversal: Do Not Generate Re         | eversal     | Cor               | mmitment Control              |             |

The GL Journal Processor will enter the journal Lines.

- In the Lines tab, enter the debit line to record the expenditure account. Use the appropriate expenditure account for the invoice type: Approp Ref, Fund, ENY, Account (5XXXXX), Program, Rptg Structure, Amount (if applicable, enter Affiliate\* and Fund Affiliate\*)
- 2 Click + to insert a line
- 3 Enter additional debit line as necessary
- 4 Enter credit line to record the liability account. Use the same ChartFields as step1 and the appropriate liability account for the invoice type and supplier.

\* For Interagency Services, the debit and credit lines should include Affiliate and Fund Affiliate ChartFields. This information will be system-generated on the year-end Report No. 7, Subsidiaries on File. Adding the Affiliate and Fund Affiliate on both the debit and credit lines will be helpful for research purposes.

| jeader     | ines I     | Department of F | App | proval         | Journal  | ID    | 0000500455 |   | lournal | Date | 06/30/2021  |              |                  |         |         |                |   |           |            |
|------------|------------|-----------------|-----|----------------|----------|-------|------------|---|---------|------|-------------|--------------|------------------|---------|---------|----------------|---|-----------|------------|
|            | Template I | er/IntraUnit    |     | "Process Edit. | Journal  |       | 0000000000 |   | ~       |      | Change Val  | ues<br>oces: | 8                |         |         |                |   |           |            |
| ▼ Lines    |            |                 |     |                |          |       |            |   |         |      |             |              |                  |         |         |                |   |           |            |
| Select     | Line       | "Unit           |     | "Ledger        | Approp R | lef   | Fund       |   | ENY     |      | Account     |              | Alt Acct         | Program |         | Rptg Structure |   | Amount    | Budget Dat |
| 01         | 1          | 8860            | Q   | MODACCRL       | 001      | ٩     | 0001       | Q | 20XX    | ٩    | 5150700     | ٩            | 51507000C Q      | 6770010 | Q       | 88604000       | Q | 2,900.00  | 06/30/20X  |
| □ 3        | 2          | 8860            | ٩   | MODACCRL       | 001      | ٩     | 0001       | Q | 20XX    | Q    | 5340330     | Q            | 53403300C Q      | 6770010 | a       | 88604000       | Q | 470.00    | 06/30/20X  |
| - 4        | 3          | 8860            | a   | MODACCRL       | 001      | 9     | 0001       | Q | 20XX    | a    | 2000100     | a            | 200010000 Q      | 6770010 | a       | 88604000       | Q | -3,370.00 | 06/30/20X  |
| Lines to a | dd 1       | • • •           |     |                |          |       |            |   |         |      |             |              |                  |         |         |                |   |           |            |
| Totals     |            |                 |     |                |          |       |            |   |         |      | Personalize | Fin          | d   View All   🖗 |         | First 🛞 | 1 of 1 🛞 Last  |   |           |            |
|            | Total I in |                 |     |                | 1        | Intel | Dehite     |   |         |      | Tota        | Cond         | lite Journal St  | afree a | Bude    | of Status      |   |           |            |

The GL Journal Processor will run the Edit Journal process.

- 1 Verify that **Edit Journal** is selected in the \*Process drop-down menu.
- 2 Click Process
- 3 Verify **Journal Status** and **Budget Status** are "V" for Valid. The system will assign a Journal ID. Note the Journal ID on the source document for reference.

| Favorites •<br>Header | Main I                         | Menu + >                              | Gene   | eral Ledger 👻 ><br>proval | Journals | •     | Journal | Entry •       | > Cr      | eate/ | Update Journ          | nal En              | tries            |         |         |                |   |           |             |
|-----------------------|--------------------------------|---------------------------------------|--------|---------------------------|----------|-------|---------|---------------|-----------|-------|-----------------------|---------------------|------------------|---------|---------|----------------|---|-----------|-------------|
| Business U            | nit 8860<br>Template I<br>Inte | Department of<br>List<br>er/IntraUnit | Financ | Process Edit.             | Journa   | ID    | 0005006 | 55 <b>3</b> J | lournal l | Date  | 06/30/2<br>Change Val | 0XX<br>ues<br>ocess | 2                |         |         |                |   |           |             |
| ▼ Lines               |                                |                                       |        |                           |          |       |         |               |           |       |                       |                     |                  |         |         |                |   |           |             |
| Select                | Line                           | "Unit                                 |        | *Ledger                   | Approp   | Ref   | Fund    |               | ENY       |       | Account               |                     | Alt Acct         | Program |         | Rptg Structure |   | Amount    | Budget Date |
|                       | 1                              | 8860                                  | ٩      | MODACCRL                  | 001      | ٩     | 0001    | ٩             | 20XX      | ٩     | 5150700               | ٩                   | 51507000C Q      | 6770010 | ٩       | 88604000       | ٩ | 2,900.00  | 06/30/20XX  |
|                       | 2                              | 8860                                  | Q      | MODACCRL                  | 001      | Q     | 0001    | Q             | 20XX      | 9     | 5340330               | Q                   | 53403300C Q      | 6770010 | Q       | 88604000       | Q | 470.00    | 06/30/20XX  |
|                       | 3                              | 8860                                  | Q      | MODACCRL                  | 001      | 9     | 0001    | Q             | 20XX      | a     | 2000100               | a                   | 200010000 Q      | 6770010 | Q       | 88604000       | Q | -3,370.00 | 06/30/20XX  |
| Lines to a            | add 1                          | • • •                                 | 1      |                           |          |       |         |               |           |       | Personalize           | Fin                 | d   View All   🖗 |         | First 🕚 | 1 of 1 🛞 Last  |   |           |             |
| Unit                  | Total Lin                      | 105                                   |        |                           |          | Total | Debits  |               |           |       | Tota                  | Cred                | its Journal St   | atus    | Budg    | jet Status     |   |           |             |
| 8860                  | 3                              |                                       |        |                           |          | 2     | 900.00  |               |           |       |                       | 2,900               | 00 V             |         |         | v              |   | 3         |             |

The GL Journal Processor will run the Submit Journal process.

- 1 Select **Submit Journal** from the **\*Process** drop-down menu.
- 2 Click **Process**. The GL Journal Approver will receive an automatic notification of the journal.
- 3 Click the **Approval** tab to view the journal workflow. The journal will show as Pending until approved.

| Unit       | t 8860<br>Template I | List         |   | Journal II | 0000500655<br>Search Criteria |   | Date 06/<br>Cha | 30/20XX<br>nge Values |        |             | 1    | View Audit Logs        |            |
|------------|----------------------|--------------|---|------------|-------------------------------|---|-----------------|-----------------------|--------|-------------|------|------------------------|------------|
|            | Inb                  | er/IntraUnit |   | *Process   | Edit Journal                  | ۲ |                 | Process               |        | 2           | 1    | I I Line               | 3 🐺 🗵      |
| ▼ Lines    |                      |              |   |            | Copy Journal                  |   |                 |                       |        |             | F    | Personalize   Find   0 | 9 I 💽      |
| Select     | Line                 | "Unit        |   | *Ledger    | Edit / Pre-Check              |   | Alt Acct        | Program               |        | Rptg Struct | ure  | Amount                 | Budget Dat |
|            | 1                    | 8860         | Q | MODACCRL   | Edit Journal                  | 2 | 000000          | 6770010               | Q      | 88604000    | Q    | 2,900.00               | 06/30/20X  |
|            | 2                    | 8860         | Q | MODACCRL   | 0 Print Journal               | 2 | 0000000         | 6770010               | Q      | 88604000    | Q    | 470.00                 | 06/30/200  |
|            | 3                    | 8860         | Q | MODACCRL1  | Submit Journal                |   | 0000000         | 6770010               | a      | 88604000    | 9    | -3,370.00              | 06/30/20X  |
|            |                      |              |   |            |                               |   |                 |                       |        |             |      |                        | ,          |
| Lines to a | add 1                | +            | - |            |                               |   |                 |                       |        |             |      |                        |            |
| ▼ Totals   |                      |              |   |            |                               |   | Per             | sonalize   Fir        | nd   \ | /iew All    | 1    | First 🛞 1 of           | 1 🕑 Last   |
| Unit       | Total Li             | nes          |   |            | Total Debits                  |   | Total Credits   |                       |        | Journal Sta | itus | Budget Sta             | itus       |
|            | 2                    |              |   |            | 0.070.00                      |   | 2.02            | 0.00                  | N/     |             | v    |                        |            |

### The GL Journal Approver will approve the journal.

Follow the steps in Job Aid FISCal.094 – Approving a GL Journal to approve the journal. Once the GL Approver has approved the journal, the GL Processor will post the journal.

#### **Reminders:**

- For goods and services invoices, group and post journal entries by supplier classification (e.g. Corporations, Governmental Entities, etc.) to reduce the number of entries.
- Invoices paid in the new year by direct transfer must be accrued in period 998 if SCO does not post journal entries (JEs) by June 30.
- Departments can run the ZZ\_SCO\_GL108\_TRANSACTIONS query to verify if a transaction was interfaced and determine which SCO JEs need to be accrued.
- Record accrual entries in period 998, Source: ACC, and Adjusting Entry: Adjusting Entry.
- Journal lines posted to Account 201XXXX Due to Other Funds/Appropriations must have values in the Fund Affiliate and Affiliate ChartFields. Adding the Affiliate and Fund Affiliate in the Debit and Credit lines will be helpful for research purposes.
- Departments should use the auto-reversal functionality for reversing year-end accrual entries in the new year. The auto-reversal functionality reverses the original journal by creating a new journal entry with the same journal ID, budget date, and the amounts will have the opposite sign. The system-generated journals will automatically post through the FI\$Cal overnight batch process, or the department can manually post the journal if the journal status is "V" for Valid.